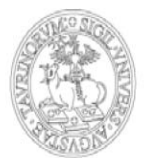

### GUIDA ALLA REGISTRAZIONE E ALL'ACCREDITAMENTO AL PORTALE DI ATENEO UNITO.IT

#### 01. Registrazione al portale

Al fine di registrare la propria impresa sul portale d'Ateneo è necessario che, precedentemente, un suo rappresentante si sia registrato come persona fisica. Per effettuare la registrazione di una persona fisica al portale di Ateneo è necessario possedere un indirizzo e-mail attivo e regolarmente funzionante.

Per la registrazione occorre collegarsi all'indirizzo http://www.unito.it/registrazione ed inserire i dati richiesti, Seguendo le indicazioni riportate e avendo cura di selezionare "Impresa" alla voce Profilo. Durante l'inserimento dei dati, viene chiesto di scegliere una password e di confermarla. La password scelta deve essere conservata perché serve per accedere al portale una volta completata la procedura di registrazione.

|                                  | Registrazione al Portale di Ateneo                                                                                                    |   |  |  |  |  |  |  |
|----------------------------------|----------------------------------------------------------------------------------------------------|---|--|--|--|--|--|--|
|                                  |                                                                                                    |   |  |  |  |  |  |  |
| ATTEN:<br>In seguito a segn      | ZIONE: per completare la registrazione è necessario fornire un <i>indirizzo email attivo e valido.</i><br>alazioni di mancata ricezione delle mail di registrazione da parte di indirizzi "Hotmail", "msn" e "live", vi<br>invitiamo a utilizzare altri domini di posta in fase di registrazione. |   |  |  |  |  |  |  |
| > Registration for foreign users |                                                                                                    |   |  |  |  |  |  |  |
| Nome: *                          |                                                                                                    | 0 |  |  |  |  |  |  |
| Cognome: *                       |                                                                                                    | 0 |  |  |  |  |  |  |
| Password: *                      |                                                                                                    | 0 |  |  |  |  |  |  |
| Ripeti la password: *            |                                                                                                    |   |  |  |  |  |  |  |
| Sesso: *                         | Ô MÒ F                                                                                                    |   |  |  |  |  |  |  |
| Data di nascita: *               | 4344)<br>[5]                                                                                                    |   |  |  |  |  |  |  |
| Nazione di nascita: *            | •                                                                                                    |   |  |  |  |  |  |  |
| Nazione di cittadinanza: *       | ×                                                                                                    |   |  |  |  |  |  |  |
|                                  |                                                                                                    |   |  |  |  |  |  |  |
| Email: *                         |                                                                                                    |   |  |  |  |  |  |  |
| Numero di telefono cellulare:    | v                                                                                                    | 0 |  |  |  |  |  |  |
| Profilo: *                       | Impresa 💌                                                                                                    |   |  |  |  |  |  |  |
|                                  | W2Gfw Refresh                                                                                                    |   |  |  |  |  |  |  |
| Caratteri nell'immagine: *       |                                                                                                    |   |  |  |  |  |  |  |
|                                  |                                                                                                    |   |  |  |  |  |  |  |

Università degli Studi di Torino - Via Verdi, 8 - 10124 Torino ~ Centralino +39 011 6706111 P.I. 02099550010 C.F. 80088230018 IBAN IT07N0306909217100000046985

Al termine dell'inserimento dei dati, il sistema in automatico invia una prima e-mail con la richiesta di conferma della registrazione: la conferma dovrà avvenire entro 1 ora dalla ricezione della e-mail, cliccando sul link riportato. In caso di mancata conferma entro i termini previsti occorre eseguire una nuova operazione di registrazione.

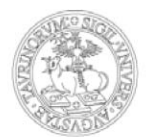

Oggetto Portale Universita' degli Studi di Torino: registrazione da confermare Mittente no-reply@unito.it 1 Destinatario @unito.it 1 Data Ven 12:34 Gentile @uesto link per confermare la tua registrazione: http://www.unito.it/unitoWAP/confirm-registration?token=xh8GRx1fdCnY115hgVh2N84h0CHlWYkid=203310&locale=it Http://www.unito.it/unitoWAP/confirm-registrazione: http://www.unito.it/unitoWAP/confirm-registrazione per l'accesso ai servizi devono essere mantenute riservate e conservate con la massima cura e diligenza e non devono mai essere condivise e/o cedute a terzi. Se sei uno studente: in seguito alla conferma, riceverai una ulteriore mail nella quale ti verra' comunicata la username per accedere al Portale e ai servizi online dell'Universita' di Torino. La password invece e' quella che hai specificato nel momento della registrazione e non sara' possibile modificarla fino al completamento dell'iter di immatricolazione (consento de la conferma, riceverai una ulteriore mail nella quale ti verra' comunicata la username per accedere al Portale e ai servizi online dell'Universita' di Torino. La password invece e' quella che hai specificato nel momento della registrazione e non sara' possibile modificarla fino al completamento dell'iter di immatricolazione (consenta de ai servizi onine dell'Universita' di Torino. La password invece e' quella che hai specificato nel momento della registrazione e non sara' possibile modificarla fino al completamento dell'iter di autenticazione (compilazione del form di registrazione, approvazione della richiesta di autenticazione da parte dell'Universita' di Torino). Cordiali seluti. Universita' degli Studi di Torino

Confermata la registrazione, il sistema in automatico invia una seconda e-mail contenente la username assegnata all'utente.

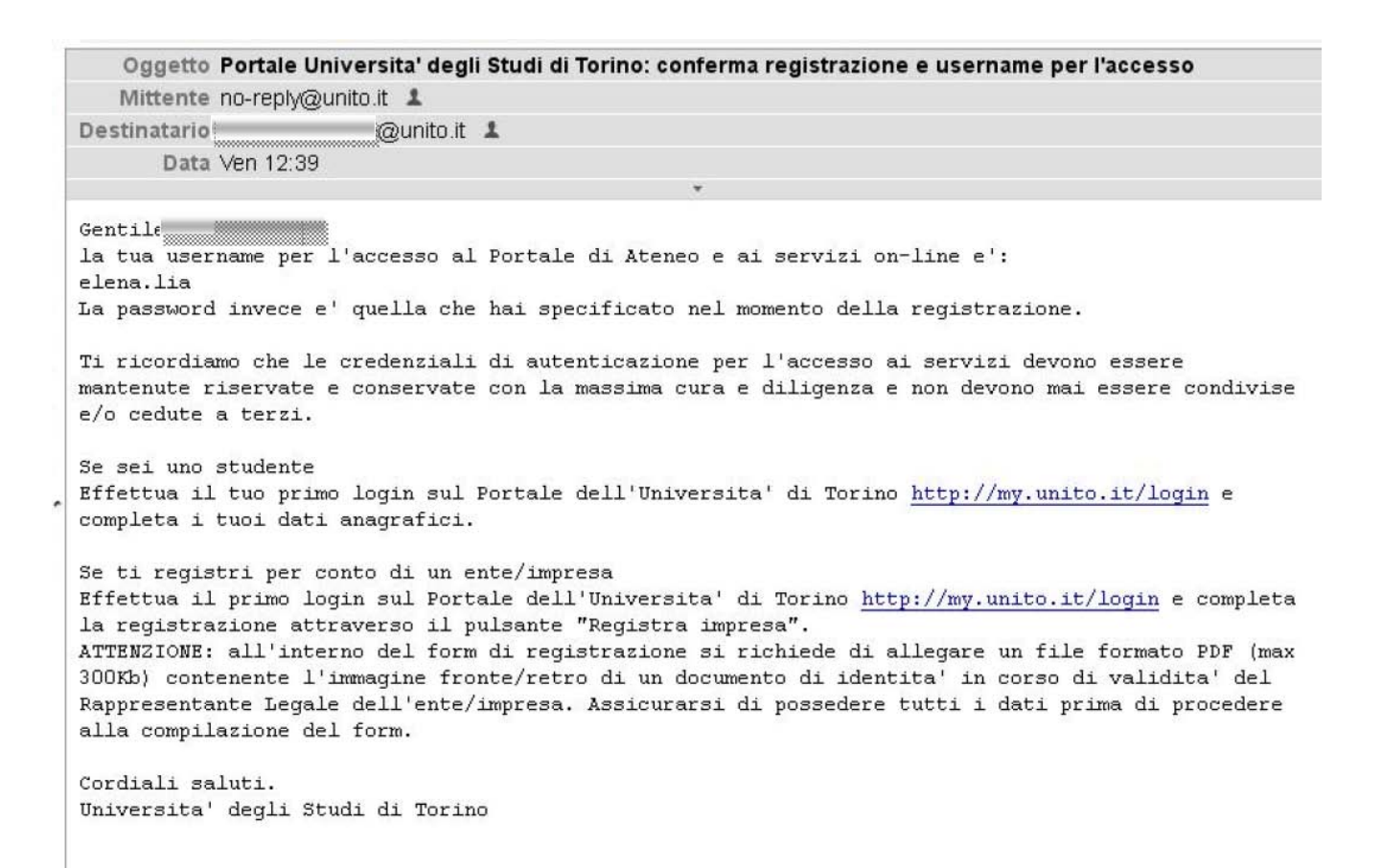

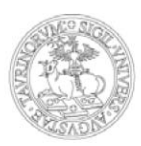

Con la username ottenuta e la password scelta in seguito alla registrazione, l'utente può accedere al portale di Ateneo, selezionando la voce "Loogin-MyUniTo" che si trova nella home page o cliccando direttamente sul collegamento <u>http://www.unito.it/login</u>. Nella pagina "Istruzioni per la registrazione" (al percorso Home > Istruzioni e supporto) è disponibile la videoguida che illustra i passi da seguire per completare la procedura di registrazione al portale.

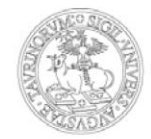

#### 02. Richiesta registrazione Impresa

Una volta autenticati al Portale, dalla pagina MyUnito, è necessario associare l'impresa ad una persona fisica già registrata al portale, cliccando su "Registra Impresa"

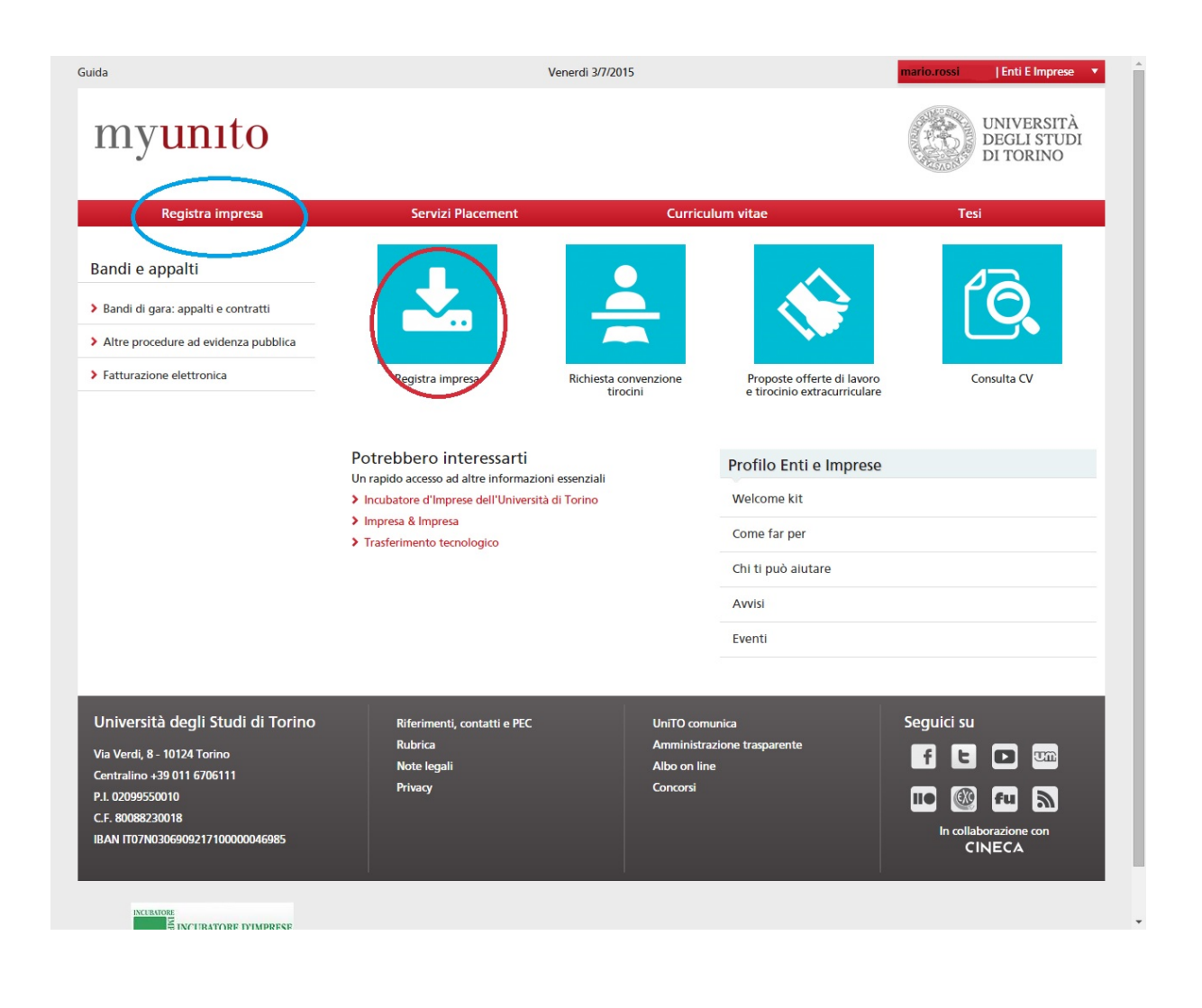

E poi, nella pagina seguente, sul tasto "Registra impresa"

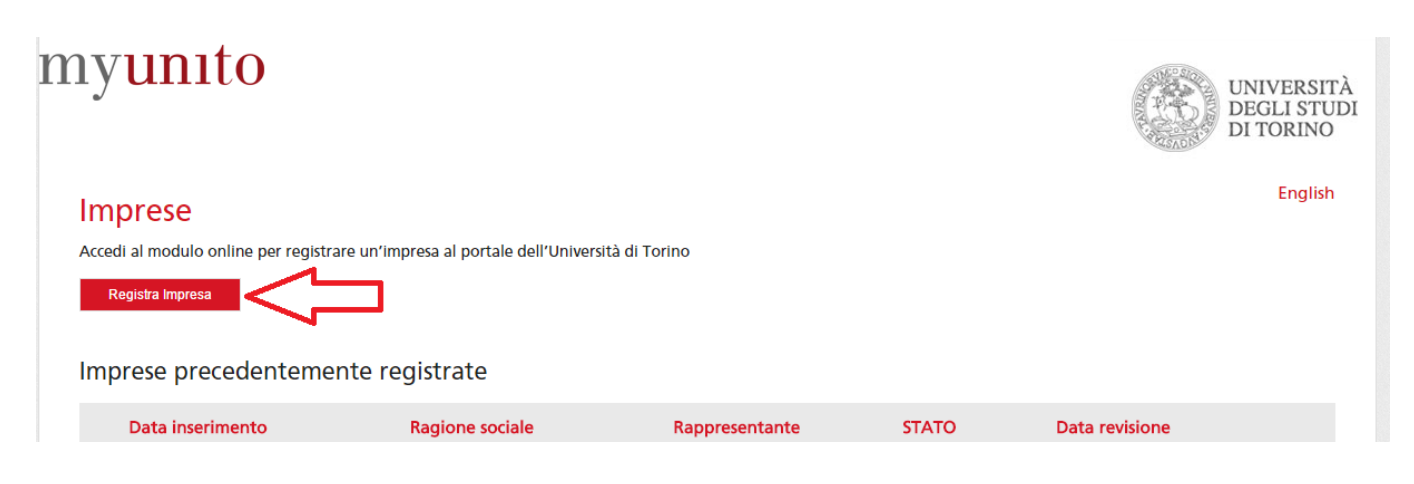

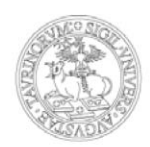

A questo punto si potrà procedere alla compilazione dei campi richiesti (i campi con asterisco sono obbligatori). All'interno del form di registrazione viene richiesto di allegare un file contenente l'immagine di un documento del Rappresentante Legale. Assicurarsi di possedere tutti i dati prima di procedere alla compilazione del form.

| Rappresentante                                                                                                    |                                         |     |
|----------------------------------------------------------------------------------------------------|-----------------------------------------|-----|
| Sono lo                                                                                                    | 8                                       |     |
| Nome *                                                                                                    | 1                                       |     |
| Cognome *                                                                                                    |                                         |     |
| Codice fiscale                                                                                                    |                                         |     |
| a di nascita (gg/mm/aaaa) *                                                                                                    |                                         | I)  |
| Nazione*                                                                                                    | fala                                    | 1   |
| Provincia - Comune                                                                                                    |                                         |     |
|                                                                                                    |                                         | 1.1 |
| Documento d'identità*                                                                                                    | Scegli file 1 ssun fie selezionato NB   |     |
| Documento d'identità*                                                                                                    | Seeglifie it ssun file selezionato NB   |     |
| Documento d'identità*                                                                                                    | Scegli file, Nossun file selezionato NB |     |
| Documento d'identità*                                                                                                    | Scegit file 1 soun file selezionato NB  |     |
| Documento d'identità*<br>ninazione impresa<br>Ragione Sociale *<br>Azienda Estera<br>Partita IVA                                                                                                | Seegli fier it soun fie selezionato NB  |     |
| Documento d'identità*<br>ninazione impresa<br>Ragione Sociale *<br>Azienda Estera<br>Partita IVA<br>Codice Fiscale **                                                                           | Seeglifie     NB                        |     |
| Documento d'identità*<br>ninazione impresa<br>Ragione Sociale *<br>Azienda Estera<br>Partita IVA<br>Codice Fiscale **<br>Forma Giuridica*                                                       | Seeglifie     NB                        |     |
| Documento d'identità*<br>ninazione impresa<br>Ragione Sociale *<br>Azienda Estera<br>Partita IVA<br>Codice Fiscale **<br>Forma Giuridica*<br>*altro* specificare Forma<br>Giuridica             |                                         |     |
| Documento d'identità*<br>ninazione impresa<br>Ragione Sociale *<br>Azienda Estera<br>Partita IVA<br>Codice Fiscale **<br>Forma Giuridica*<br>*altro* specificare Forma<br>Giuridica<br>Settore* | Exception     NB                        |     |
| Documento d'identità*<br>ninazione impresa<br>Ragione Sociale *<br>Azienda Estera<br>Partita IVA<br>Codice Fiscale **<br>Forma Giuridica*<br>*altro* specificare Forma<br>Giuridica<br>Settore* | Seeglifie     NB                        |     |

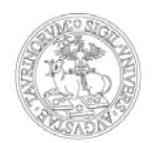

E' necessario compilare il modulo in tutte le sue parti prestando attenzione in particolare a:

....

NB la dimensione e il nome del file allegato. Evitare di allegare files troppo pesanti o con nomi troppo lunghi e contenenti caratteri quali apostrofi e accenti

**NBI** Il campo "Iscrizione C.C.I.A.A." fa riferimento al numero che viene rilasciato all'impresa a seguito della propria iscrizione alla Camera di Commercio: è un campo obbligatorio, ma se non si è in possesso di tale numero, poiché la propria categoria di impiego è esentata da questa registrazione, bisogna **compilare il campo indicando un valore nullo, ad esempio 000** specificando poi nelle note il perché non si è tenuti alla registrazione presso la Camera di Commercio.

NBII Il campo "Sito web" non è un campo obbligatorio, se lo si inserisce però il sistema chiede che l'indirizzo sia nel formato web completo: <u>http://www.indirizzoweb.com</u>; l'inserimento della forma <u>www.indirizzoweb.com</u> viene segnalato come errore – compare messaggio Formato non valido - e l'invio del modulo non viene completato.

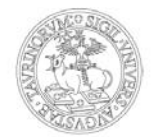

| Sede Legale                                                                                                    |                                                                                                    |  |  |  |  |  |
|----------------------------------------------------------------------------------------------------|----------------------------------------------------------------------------------------------------|--|--|--|--|--|
|                                                                                                    |                                                                                                    |  |  |  |  |  |
| Nazione*                                                                                                    | Italia                                                                                                    |  |  |  |  |  |
|                                                                                                    |                                                                                                    |  |  |  |  |  |
| Provincia - Comune                                                                                                    |                                                                                                    |  |  |  |  |  |
| riorineia - contane                                                                                                    |                                                                                                    |  |  |  |  |  |
|                                                                                                    |                                                                                                    |  |  |  |  |  |
|                                                                                                    |                                                                                                    |  |  |  |  |  |
|                                                                                                    |                                                                                                    |  |  |  |  |  |
| indirizzo ~                                                                                                    |                                                                                                    |  |  |  |  |  |
|                                                                                                    |                                                                                                    |  |  |  |  |  |
| CAP *                                                                                                    |                                                                                                    |  |  |  |  |  |
|                                                                                                    |                                                                                                    |  |  |  |  |  |
| Telefono                                                                                                    |                                                                                                    |  |  |  |  |  |
|                                                                                                    |                                                                                                    |  |  |  |  |  |
|                                                                                                    |                                                                                                    |  |  |  |  |  |
|                                                                                                    |                                                                                                    |  |  |  |  |  |
|                                                                                                    |                                                                                                    |  |  |  |  |  |
|                                                                                                    |                                                                                                    |  |  |  |  |  |
|                                                                                                    |                                                                                                    |  |  |  |  |  |
| Fax                                                                                                    |                                                                                                    |  |  |  |  |  |
|                                                                                                    |                                                                                                    |  |  |  |  |  |
| Email *                                                                                                    |                                                                                                    |  |  |  |  |  |
|                                                                                                    |                                                                                                    |  |  |  |  |  |
| * campi obbligatori<br>** esclusivamente nei casi di impresa inc<br>codice fiscale personale del titolare dell'                                                                                                    | dividuale (liberi professionisti, liberi professionisti associati, studi privati) in cui non esiste il codice fiscale aziendale, indicare il<br>Impresa                         |  |  |  |  |  |
| <ul> <li>Ai sensi degli artt. 46 e 47 del D.P.R. n.445/2000, consapevole della responsabilità penale richiamate dall'art.76 D.P.R.</li> <li>n.445/2001 per le ipotesi di falsità in atti e dichiarazioni mendaci wi indicate</li> <li>DICHIARA <ol> <li>I. che l'Impresa osserva le norme e prescrizioni dei contratti collettivi nazionali e di zona stipulati tra le parti sociali firimatarie di contratti collettivi nazionali congarativamente più rappresentativo, delle leggi e dei regolamenti sulla tutela, sicurezza, salute, assicurazione assistenza, contribuzione e cartta, di concrdatto preventivo o che non ha in corso un procedimento per la dichiarazione di una di tali situazioni.</li> <li>dhe l'Impresa non ha romesso violazioni gravu, definitivamente accertate, rispetto agli obblighi relativi al pagamento della imposte e tasse e in materia di contributi previdenziali e assistenziali:</li> <li>dhe l'Impresa non ha commesso gravi infrazioni, debitamente accertate, alle norme in materia di scurezza e a ogni altro obbligo derivante dai rapporti di lavorace.</li> <li>de nen cobligo derivante dai rapporti di lavorace della pena su tribiesta, ai sensi dell'art. 444 c.p.p. per reati gravi in danno della pena su tribiesta, ai sensi dell'art. 444 c.p.p., per reati gravi in danno della Communità dei indono sulla moralità profissionale:</li> <li>dhe nei confronti dell'Impresa non è stata applicata la savione interdittiva di cui all'art. 5 comma 2 lett. C del D.Lgs 8 giugno 2011, n.231 o altra sanzione che comporta il divisto di contratto di cui all'art. 5 comma 1 lett. C del D.Lgs 8 giugno 2011, n.231 o altra sanzione che comporta il divisto di contratto e di prevenzione di cui all'art. 6 dell D.Lgs 6 settembre 2011 o di una delle cause ostate preveste dall'art. 57, commi 1, lettere da a) a g), da 2 a 8 e 76 comma 8, del D.Lgs. 5 settembre 2011 o di una delle cause ostate preveste dall'art. 57, commi 4, lettere da a) a g, da 2 a 8 e 76 comma 8, del D.Lgs. 5 settembre 2011, n. 159 (Codice delle leggi antimafia, a norma degli antima</li></ol></li></ul> |                                                                                                    |  |  |  |  |  |
|                                                                                                    |                                                                                                    |  |  |  |  |  |
| Note                                                                                                    |                                                                                                    |  |  |  |  |  |
| Autorizzazione al trattamento dei<br>dati*                                                                                                    |                                                                                                    |  |  |  |  |  |
| Per eventuale assistenza nella registrazio<br>riportati alla pagina http://www.unito.it                                                                                                    | ene dei dati dell'impresa, rivolgersi al numero verde di supporto all'autenticazione e all'utilizzo dei servizi on line (i contatti sono<br>/accessorapido/istruzioni_supporto) |  |  |  |  |  |
|                                                                                                    |                                                                                                    |  |  |  |  |  |
| Salva Cancella                                                                                                    |                                                                                                    |  |  |  |  |  |

torna alla lista

Giunti al fondo del modulo, compilati tutti i campi e spuntata l'autorizzazione al trattamento dei dati, si potrà procedere cliccando su "Salva".

Per eventuale assistenza nella registrazione dei dati dell'impresa, rivolgersi al numero verde di supporto all'autenticazione e all'utilizzo dei servizi on line

(i contatti sono riportati alla pagina <u>http://www.unito.it/servizi/servizi-line/istruzioni-e-supporto</u>).

La registrazione dell'impresa è a questo punto in attesa di approvazione da parte dell'amministrazione di Unito. Nella pagina personale, alla voce "Registra impresa", si ha visibilità della situazione della/e azienda/e registrate e associate al proprio profilo. Gli stati di una registrazione possono essere: in attesa, registrata, respinta, cancellata.

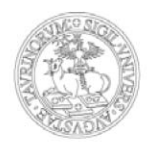

English

#### Imprese

Accedi al modulo online per registrare un'impresa al portale dell'Università di Torino

| Registra Impresa |                  |                |              |                |          |  |  |
|------------------|------------------|----------------|--------------|----------------|----------|--|--|
| Data inserimento | Ragione sociale  | Rappresentante | STATO        | Data revisione |          |  |  |
| 2015-07-03       | AZIENDA          | Davide Ascione | IN ATTESA    | 2015-07-03     | dettagli |  |  |
| 2015-06-23       | teste' ageeee    | Davide Ascione | RESPINTA     | 2015-06-26     | dettagli |  |  |
| 2015-06-15       | SOLUZIONE SCHOUM | Davide Ascione | REGISTRATA   | 2015-06-15     | dettagli |  |  |
|                  |                  |                | $\checkmark$ |                |          |  |  |

Una volta effettuati i controlli necessari e approvata la registrazione dell'azienda da parte di Unito, l'utente riceve una mail di conferma, tendenzialmente entro 2 giorni lavorativi dalla data di registrazione, salvo eventuali problemi riscontrati a livello di controlli nei registri d'impresa. Da questo momento in poi l'utente potrà, dopo essersi autenticato con le proprie credenziali, usufruire dei servizi del portale dedicati alle imprese.

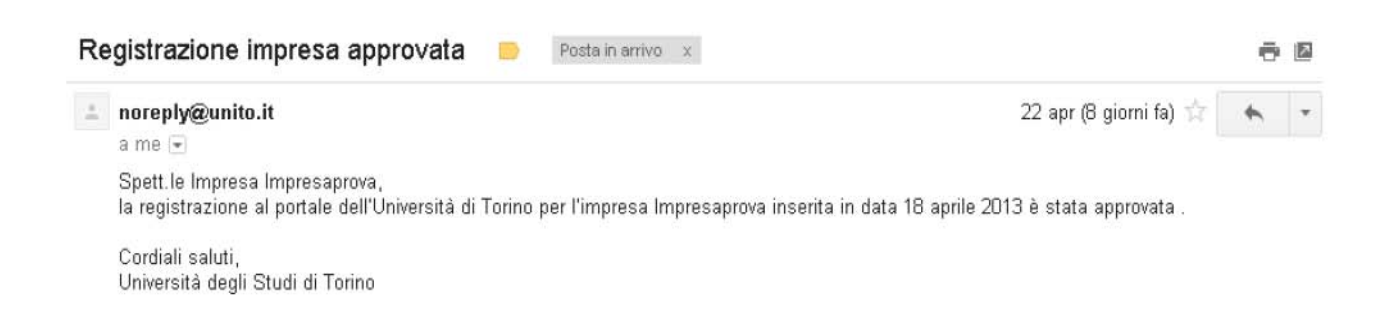